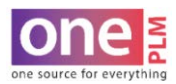

## PRINTING

## **PRINTING POM REPORT**

1. Navigate to POM tab. Click More Actions > POM Report **OR** click the hot key at the top.

| POM Samples                        | som Altachments Events >>                                                       | More Actions                                                                 |
|------------------------------------|---------------------------------------------------------------------------------|------------------------------------------------------------------------------|
|                                    |                                                                                 | Create Fit Eval                                                              |
| POM Code(s) Change Size Range Char | ge Tolerance Calculate Specification Multi Window POM Report Delete POM Code(s) | Add Points of Measu<br>Copy POM Code(s)                                      |
| <1 2 3                             | Go To R.TWLL.CTTN/POLY/RAY/SPAN.77/15/6/2 🗸                                     | Change Size Range                                                            |
| Image                              |                                                                                 | Change Tolerance<br>Calculate Specificati<br>Create Size Set<br>Multi Window |
| chnical Designer Designer          |                                                                                 | POM Report<br>Delete POM C<br>POM R<br>Copy<br>Paste                         |
| L                                  | ▶<br>POM Material                                                               | View Fit Eval<br>HTM Report<br>Refresh                                       |
|                                    |                                                                                 | Delate Deas                                                                  |

- 2. A PDF of the POM Report will automatically generate and window will appear.
- 3. Click on the printer icon to enter preview mode.

| ) re                                                                   | port.do -         | Google Cł                                                                                | hrome      |        |                                                                     |       |      |              |            |         |     |          |            | -              | - 🗆     | $\times$ |
|------------------------------------------------------------------------|-------------------|------------------------------------------------------------------------------------------|------------|--------|---------------------------------------------------------------------|-------|------|--------------|------------|---------|-----|----------|------------|----------------|---------|----------|
| oneplm.kohls.com/TradeEngines/report.do?id=12700&reportname=POMReports |                   |                                                                                          |            |        |                                                                     |       |      |              |            |         |     |          |            |                |         |          |
| re                                                                     | port.do           |                                                                                          |            | 1/4    |                                                                     |       |      |              |            |         |     |          | ¢ 4        | - (            |         |          |
|                                                                        | ко                | HL'S                                                                                     | A14<br>rem | PLATE  | ONEPLM.MANUAL.POM<br>LATE ONEPLM MANUAL.POM PG<br>Points of Measure |       |      |              |            |         |     |          |            |                |         |          |
| POI                                                                    | M Page D          | escription                                                                               | :          | F      | R.TWLL                                                              | .CTTN | POL  | (/RAY        | SPAN       | .77/15/ | 6/2 |          |            |                |         |          |
| Brand                                                                  | t l               | Division                                                                                 |            | C      | Customer                                                            | wo    | MENS | Tech<br>Desi | 1<br>igner | LAURA   |     | Business | SPORTSWEAR | Size Indicator | REGULAR |          |
| Grade                                                                  | e Table           | LADIES                                                                                   |            |        |                                                                     |       |      |              |            |         |     |          |            |                |         |          |
| P/S                                                                    | POM Code          | POM Description                                                                          | 'n         | TOL (- | -) TOL (+)                                                          | 00    | 2    | 6            | 10         | 14      | 18  | 20       |            |                |         |          |
| P                                                                      | A001-<br>LA000-20 | A001-<br>LADIES ALPHA SIZES XXS(00) XS(0-2) S(4-6)<br>M(8-10) L(12-14) XL(16-18) XXL(20) |            |        |                                                                     |       |      |              |            |         |     |          |            |                |         |          |
| P A003 WAIST POSITION ON FORM@CF                                       |                   |                                                                                          |            |        | 1                                                                   |       |      |              | _          |         | 4   |          |            |                |         |          |

4. Follow computer settings to either save as PDF file **OR** print PDF.

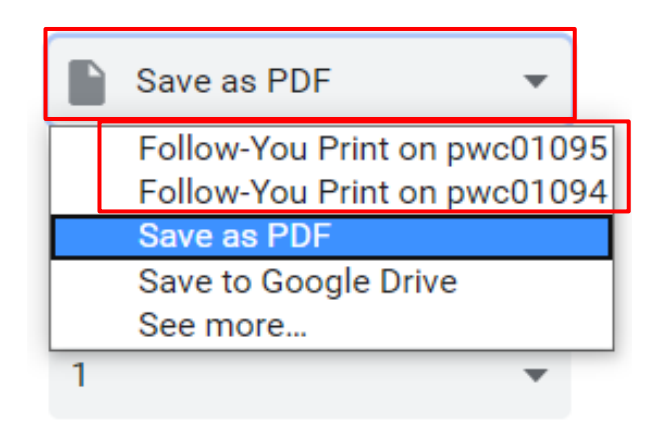